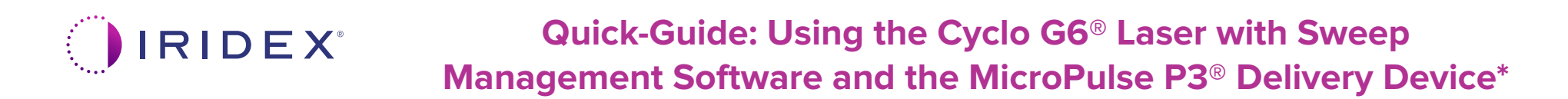

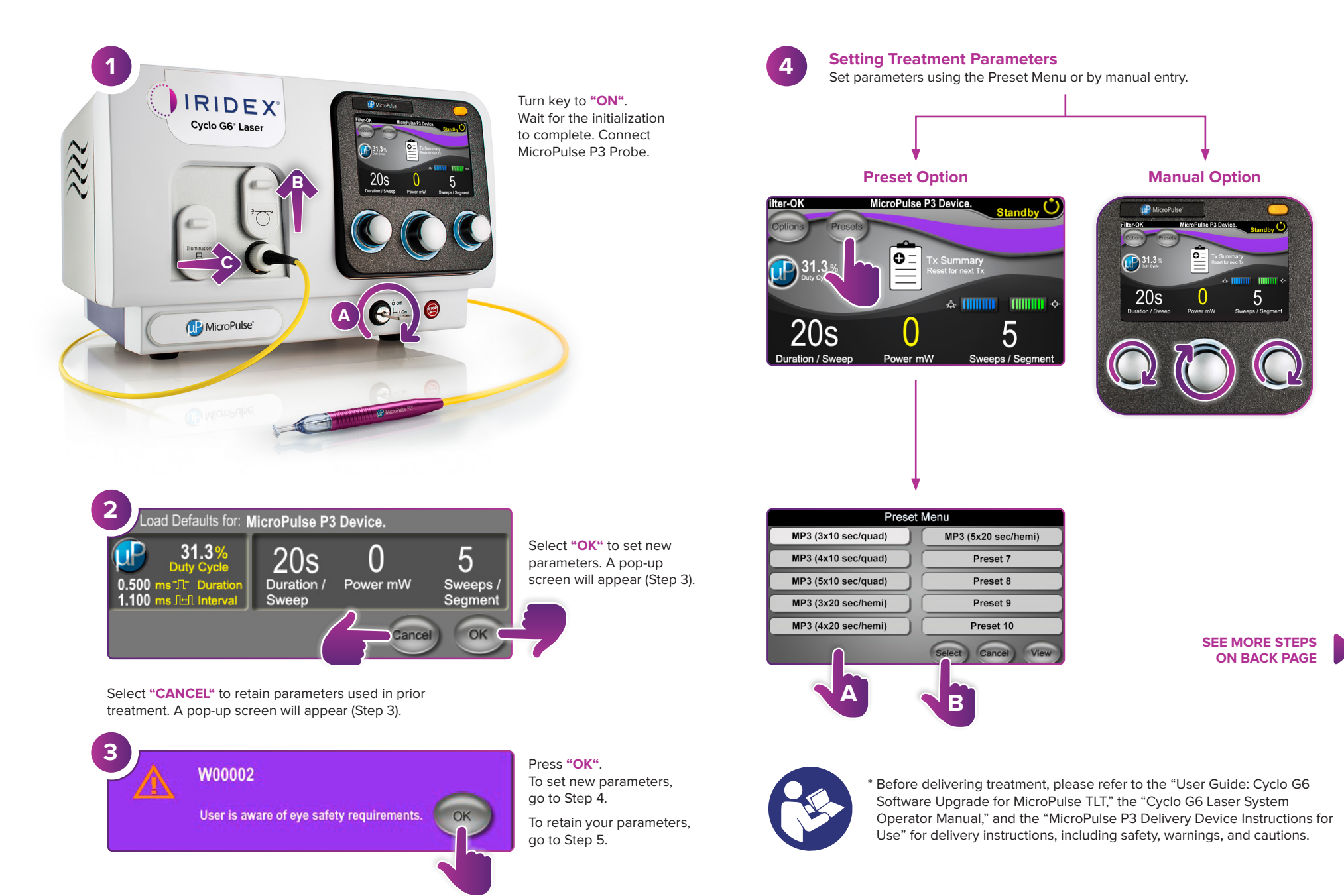

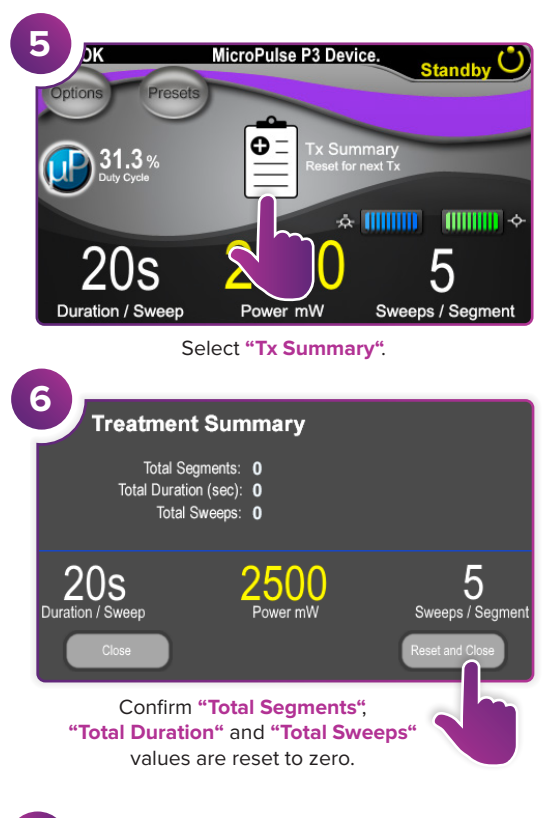

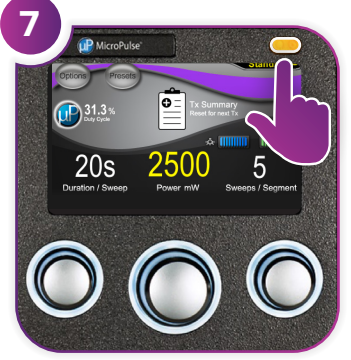

Press this button to enter Treat Mode (enable laser).

8

9

10

P MicroPuls

ЭΚ

Sweep Duration

Remaining

Segment Complete

MicroPulse P3 Device

Deliver treatment to desired segment.

MicroPulse P3 Device

onds Remaining

Press to reset values. To treat next segment,

repeat Step 8. When treatment is completed,

continue to Step 10.

0 of 100

Total Seconds Remaining

Next

2500r

Treat

2500

press this button to enter

() of 100

**00** of 100

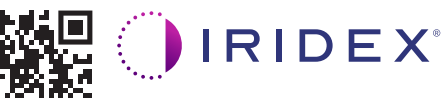

## Iridex • info@iridex.com • iridexglaucoma.com

© 2022 Iridex. All rights reserved. Iridex, the Iridex logo, MicroPulse, MicroPulse P3, and Cyclo G6 are registered trademarks of Iridex. 88305-EN.A 02.2022

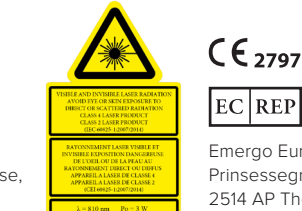

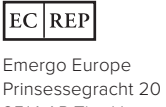

Prinsessegracht 20 2514 AP The Hague The Netherlands

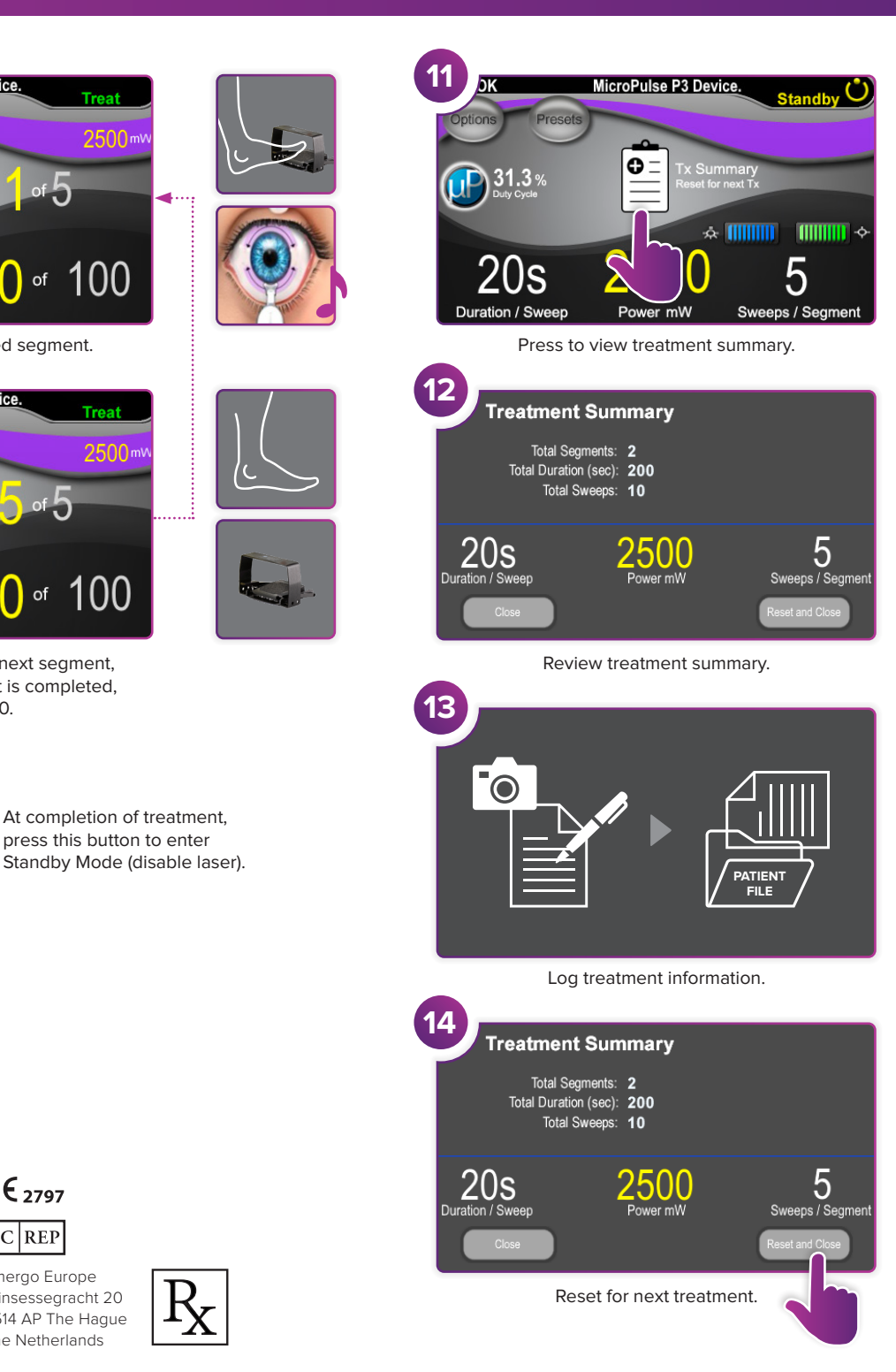